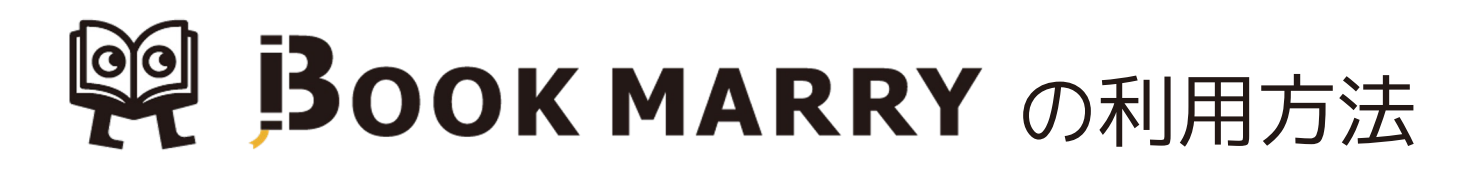

## ①アプリのインストール

まずはお手持ちの端末にアプリをインストールします。 OSによってダウンロード方法が異なりますのでご注意ください。

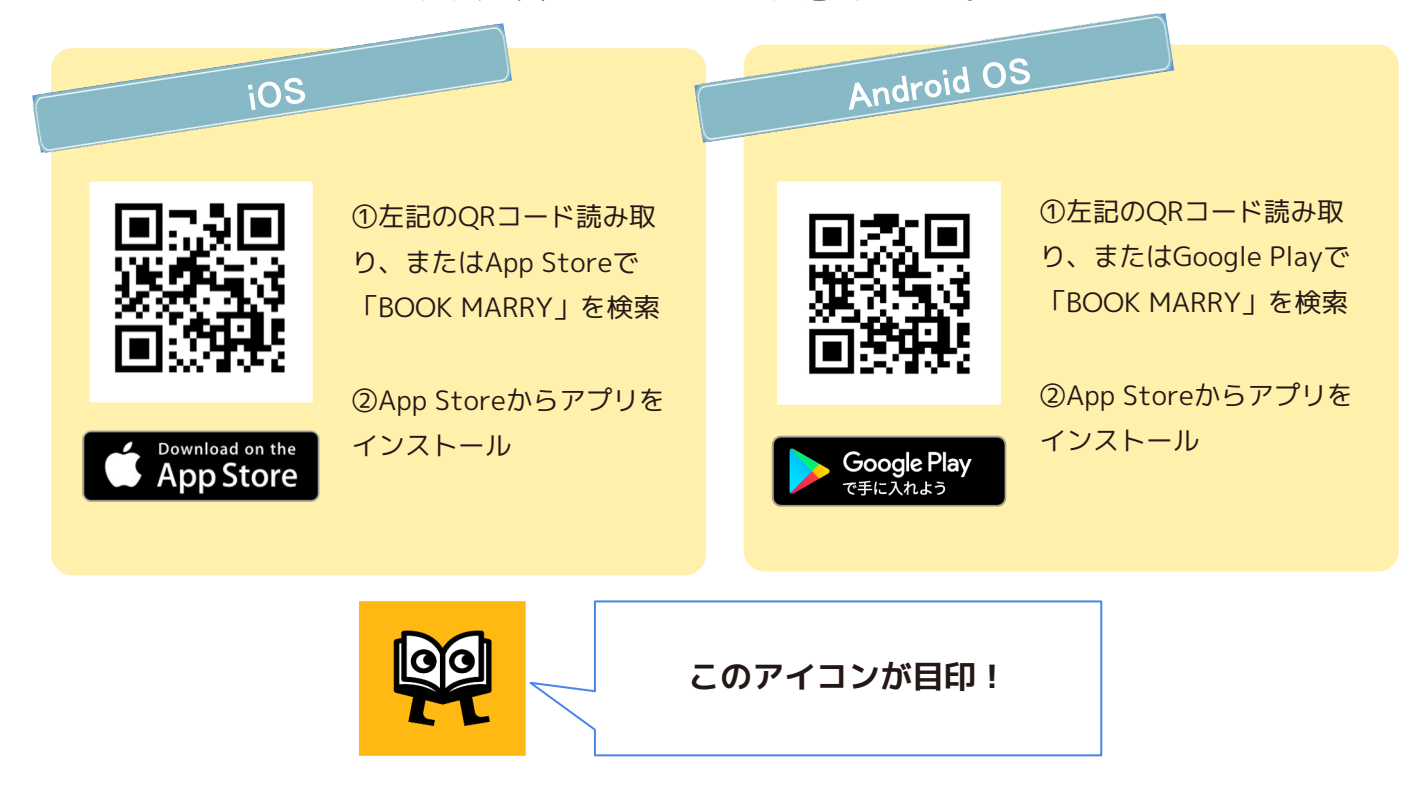

#### ②ログイン方法

アプリを起動し、ログイン画面を開きます。 初回のみ利用者IDとパスワードの入力を行ってください。ログアウトしない限り記憶されます。

| 16:2 | 8 <b>? E</b>                           |
|------|----------------------------------------|
|      |                                        |
|      |                                        |
|      | P BOOK MARRY                           |
|      | 図書館名◆ ◆                                |
| 8    | <u>ユ</u> ーザID•                         |
| 0    | <u>パスワード・</u><br>パスワードを忘れた方は再設定をお願いします |
|      | 再設定は255                                |
|      |                                        |
|      |                                        |
| ヘルプ  |                                        |

 ①図書館名をタップし「武蔵野美術大学」を選択
②以下のID、パスワードを入力しログインしてください。
\*ユーザーID とパスワードは、LiveCampusUにて 6/4 と 6/20 にお知らせ済みです。

表示名は本名で初期設定してありますので、別名がよい 場合は、レビューを投稿する前に変更してください。

■お問い合わせ先 美術館・図書館
担当者:ゴトウ
phone:042-342-6004 (内線:2837)
mail:lib@musabi.ac.jp

# **興 BOOK MARRY**の利用方法

### ③本の検索&登録

レビューを書きたい本を検索し、BOOK MARRYへ本の登録を行います。

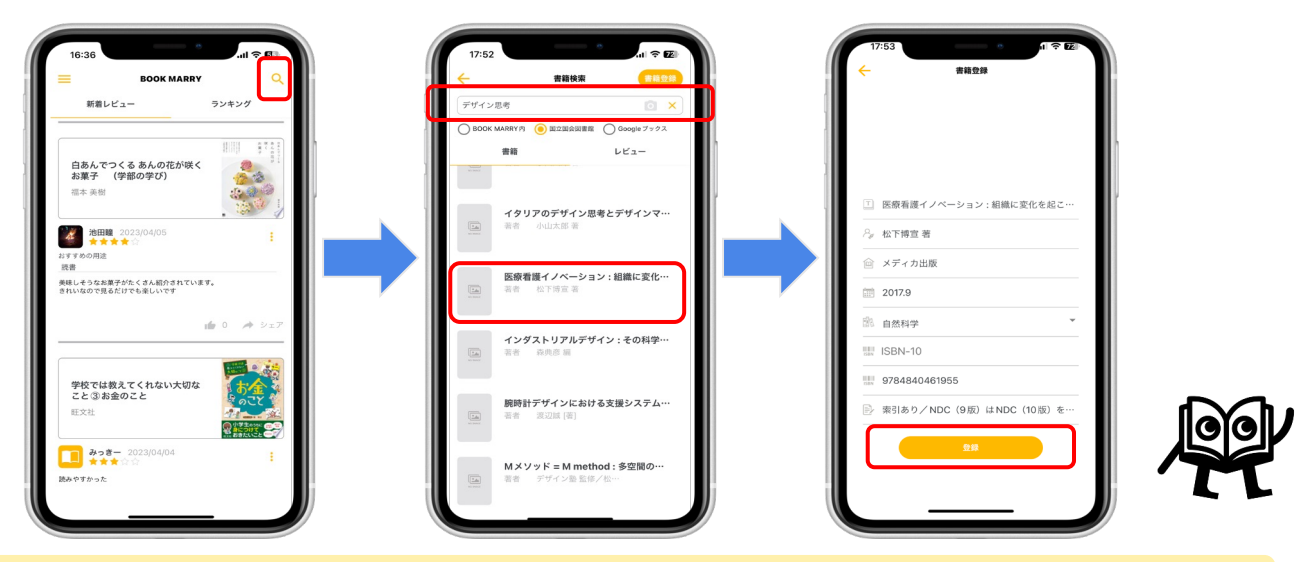

①画面右上へをタップ
②検索キーワードを入力し、図書資料(本)もしくは映像作品を検索
※映像作品は「BOOK MARRY内」での検索が可能です。(登録不要)
図書資料は「BOOK MARRY内」で検索がヒットしなければ、上部の「国立国会図書館」もしくは「Googleブックス」を選択して検索してください。
③該当資料を選択し、必要項目を入力して「登録」ボタンがオレンジ色になったらタップ

## ④レビュー投稿

登録した本のレビューを書いて投稿します。

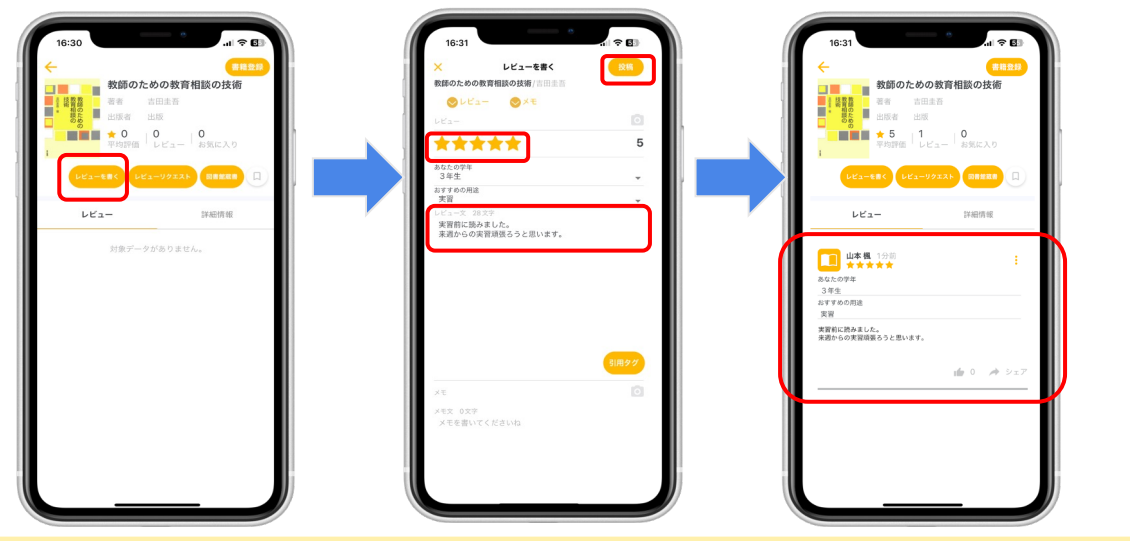

「レビューを書く」をタップ

②★とレビュー文章を入力し、「投稿」をタップしてレビューを投稿する③書籍画面や新着レビュー画面に投稿したレビューが表示されていれば完了

これで完了です! お疲れさまでした!

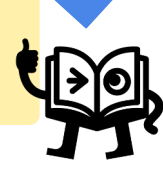